# Konfigurationsbeispiel für die dynamische VLAN-Zuordnung mit WLCs auf Basis von ISE zu Active Directory-Gruppen-Zuordnung

## Inhalt

Einführung Voraussetzungen Anforderungen Verwendete Komponenten Konventionen Dynamische VLAN-Zuweisung mit RADIUS-Server Konfigurieren Netzwerkdiagramm Konfigurationen Integration von ISE zu AD und Konfiguration von Authentifizierungs- und Autorisierungsrichtlinien für Benutzer in der ISE WLC-Konfiguration zur Unterstützung der 802.1x-Authentifizierung und des AAA-override für die SSID 'office\_hq' Überprüfen Fehlerbehebung

# Einführung

In diesem Dokument wird das Konzept der dynamischen VLAN-Zuweisung vorgestellt. In diesem Dokument wird beschrieben, wie der WLAN-Controller (WLC) und der ISE-Server für die dynamische Zuweisung von WLAN-Clients zu einem bestimmten VLAN konfiguriert werden.

# Voraussetzungen

### Anforderungen

Stellen Sie sicher, dass Sie diese Anforderungen erfüllen, bevor Sie versuchen, diese Konfiguration durchzuführen:

- Grundkenntnisse der Wireless LAN Controller (WLCs) und Lightweight Access Points (LAPs)
- über funktionale Kenntnisse eines AAA-Servers (Authentication, Authorization and Accounting) wie Identity Services Engine (ISE) verfügen
- Verfügen Sie über umfassende Kenntnisse der Wireless-Netzwerke und der Wireless-Sicherheit.
- Über funktionale und konfigurierbare Kenntnisse der dynamischen VLAN-Zuweisung verfügen
- Grundlegende Kenntnisse der Microsoft Windows AD-Dienste sowie der Domänen-Controllerund DNS-Konzepte
- Grundkenntnisse der Steuerung und Bereitstellung des Access Point Protocol (CAPWAP)

#### Verwendete Komponenten

Die Informationen in diesem Dokument basieren auf den folgenden Software- und Hardwareversionen:

- Cisco WLC der Serie 5520 mit Firmware-Version 8.8.111.0
- Cisco AP der Serie 4800
- Systemeigene Windows-Supplicant und AnyConnect NAM.
- Cisco Secure ISE Version 2.3.0.298
- Microsoft Windows 2016-Server als Domänen-Controller konfiguriert
- Cisco Switch der Serie 3560-CX mit Version 15.2(4)E1

Die Informationen in diesem Dokument wurden von den Geräten in einer bestimmten Laborumgebung erstellt. Alle in diesem Dokument verwendeten Geräte haben mit einer leeren (Standard-)Konfiguration begonnen. Wenn Ihr Netzwerk in Betrieb ist, stellen Sie sicher, dass Sie die potenziellen Auswirkungen eines Befehls verstehen.

#### Konventionen

Weitere Informationen zu Dokumentkonventionen finden Sie unter <u>Cisco Technical Tips</u> <u>Conventions</u> (Technische Tipps zu Konventionen von Cisco).

## Dynamische VLAN-Zuweisung mit RADIUS-Server

In den meisten WLAN-Systemen verfügt jedes WLAN über eine statische Richtlinie, die für alle Clients gilt, die einer Service Set Identifier (SSID) oder WLAN in der Controller-Terminologie zugeordnet sind. Diese Methode ist zwar leistungsstark, bietet jedoch Einschränkungen, da Clients verschiedene SSIDs verknüpfen müssen, um unterschiedliche QoS- und Sicherheitsrichtlinien zu erben.

Die Cisco WLAN-Lösung geht diese Einschränkung durch die Unterstützung von Identitätsnetzwerken an. So kann das Netzwerk eine einzelne SSID ankündigen, aber bestimmte Benutzer können basierend auf den Anmeldeinformationen des Benutzers verschiedene QoS-, VLAN-Attribute und/oder Sicherheitsrichtlinien erben.

Die dynamische VLAN-Zuweisung ist eine dieser Funktionen, die einen Wireless-Benutzer anhand der vom Benutzer angegebenen Anmeldeinformationen in ein bestimmtes VLAN versetzt. Diese Aufgabe der Zuweisung von Benutzern zu einem bestimmten VLAN wird von einem RADIUS-Authentifizierungsserver wie der Cisco ISE übernommen. Dies kann beispielsweise verwendet werden, um dem Wireless-Host zu ermöglichen, im selben VLAN zu bleiben, wie er sich innerhalb eines Campus-Netzwerks bewegt.

Der Cisco ISE-Server authentifiziert Wireless-Benutzer anhand einer von mehreren möglichen Datenbanken, zu denen auch die interne Datenbank gehört, z. B.:

- Interne DB
- Active Directory
- Generisches Lightweight Directory Access Protocol (LDAP)
- Open Database Connectivity (ODBC)-konforme relationale Datenbanken

- Rivest, Shamir und Adelman (RSA) SecurID-Token-Server
- RADIUS-kompatible Token-Server

<u>Cisco ISE Authentication Protocols and Supported External Identity Sources</u> listet die verschiedenen Authentifizierungsprotokolle auf, die von internen und externen ISE-Datenbanken unterstützt werden.

Dieses Dokument konzentriert sich auf die Authentifizierung von Wireless-Benutzern, die die externe Windows Active Directory-Datenbank verwenden.

Nach erfolgreicher Authentifizierung ruft die ISE Gruppeninformationen dieses Benutzers aus der Windows-Datenbank ab und ordnet den Benutzer dem entsprechenden Autorisierungsprofil zu.

Wenn ein Client versucht, eine Verbindung zu einer LAP herzustellen, die bei einem Controller registriert ist, übergibt die LAP die Anmeldeinformationen des Benutzers mithilfe der entsprechenden EAP-Methode an den WLC.

WLC sendet diese Anmeldeinformationen mithilfe des RADIUS-Protokolls an die ISE (Kapselung des EAP), und die ISE übergibt die Anmeldeinformationen der Benutzer an AD zur Validierung mithilfe des KERBEROS-Protokolls.

AD validiert die Benutzeranmeldeinformationen und informiert die ISE über die erfolgreiche Authentifizierung.

Nach erfolgreicher Authentifizierung übergibt der ISE-Server bestimmte IETF-Attribute (Internet Engineering Task Force) an den WLC. Diese RADIUS-Attribute legen die VLAN-ID fest, die dem Wireless-Client zugewiesen werden soll. Die SSID (WLAN, WLC) des Clients ist unerheblich, da der Benutzer immer dieser vordefinierten VLAN-ID zugewiesen wird.

Die für die VLAN-ID-Zuweisung verwendeten RADIUS-Benutzerattribute sind:

- IETF 64 (Tunneltyp)—Legen Sie VLAN fest.
- IETF 65 (Tunnel-Medium-Typ)—Legen Sie 802 fest.
- IETF 81 (Tunnel Private Group ID)—Legen Sie diese VLAN-ID fest.

Die VLAN-ID beträgt 12 Bit und hat einen Wert zwischen 1 und 4094 (einschließlich). Da die Tunnel-Private-Group-ID eine Zeichenfolge ist, die in RFC2868 für die Verwendung mit IEEE 802.1X definiert ist, wird der Wert der VLAN-ID-Ganzzahl als Zeichenfolge codiert. Wenn diese Tunnelattribute gesendet werden, muss das Feld Tag ausgefüllt werden.

Wie in <u>RFC 2868</u>, Abschnitt 3.1 erwähnt: Das Tag-Feld ist ein Oktett lang und soll eine Möglichkeit bieten, Attribute in demselben Paket zu gruppieren, die sich auf denselben Tunnel beziehen. Gültige Werte für dieses Feld sind 0x01 bis 0x1F, einschließlich. Wenn das Feld Tag nicht verwendet wird, muss es 0 (0 x 00) sein. Weitere Informationen zu allen RADIUS-Attributen finden Sie unter <u>RFC 2868</u>.

## Konfigurieren

In diesem Abschnitt erhalten Sie Informationen zum Konfigurieren der in diesem Dokument beschriebenen Funktionen.

#### Netzwerkdiagramm

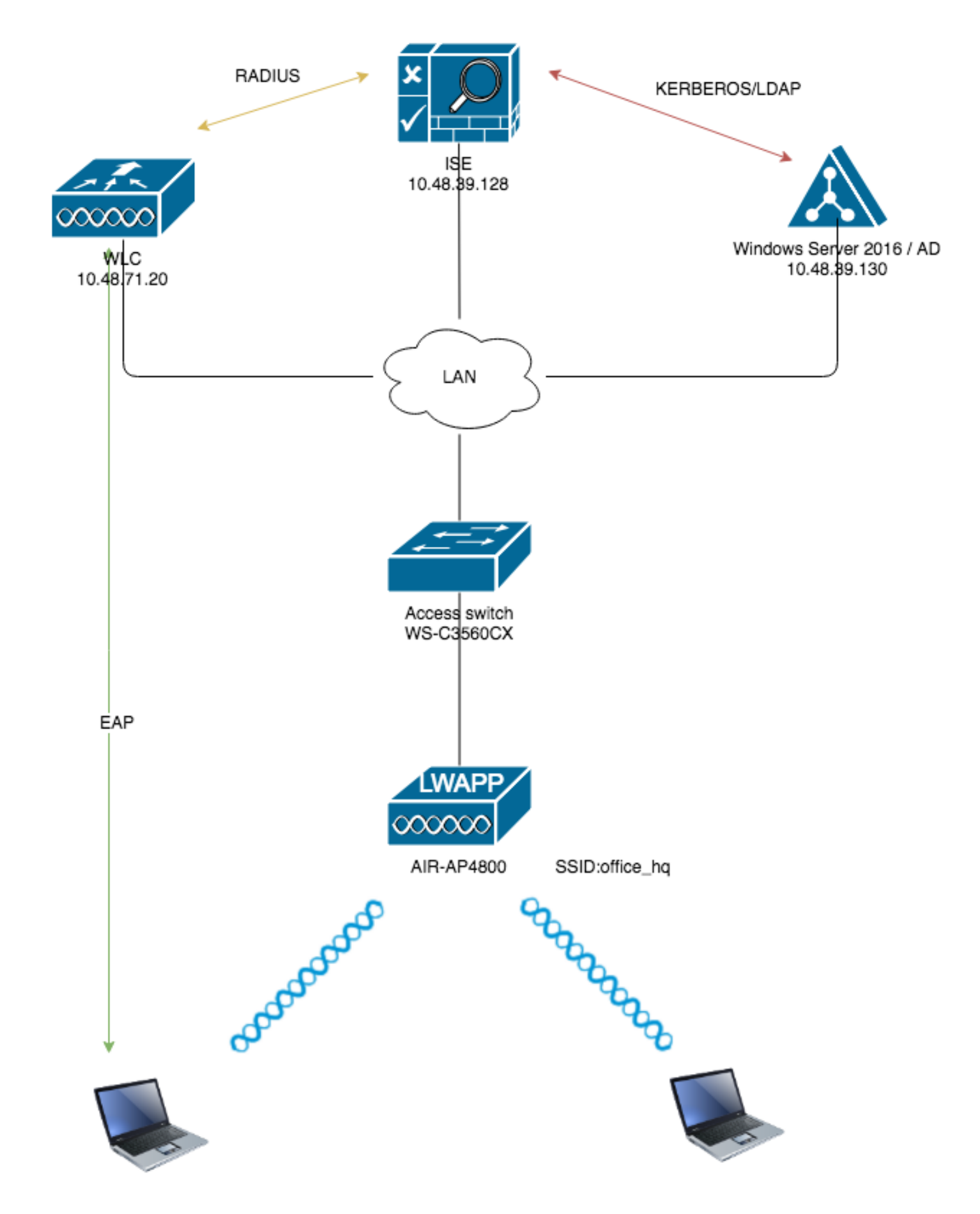

### Konfigurationen

Dies sind die Konfigurationsdetails der in diesem Diagramm verwendeten Komponenten:

• Die IP-Adresse des ISE-Servers (RADIUS) lautet 10.48.39.128.

- Die Management- und AP-Manager-Schnittstellenadresse des WLC lautet 10.48.71.20.
- Der DHCP-Server befindet sich im LAN-Netzwerk und wird für die entsprechenden Client-Pools konfiguriert. wird nicht im Diagramm angezeigt.
- In dieser Konfiguration werden VLAN1477 und VLAN1478 verwendet. Benutzer aus der Marketing-Abteilung werden für das VLAN1477 konfiguriert, und Benutzer aus der Personalabteilung werden so konfiguriert, dass sie vom RADIUS-Server in VLAN1478 platziert werden. wenn beide Benutzer eine Verbindung mit derselben SSID herstellen office\_hq.VLAN1477: 168.77.0/24 Gateway: 192.168.77.1 VLAN1478: 168.78.0/24 Gateway: 192.168,78,1
- In diesem Dokument wird 802.1x mit PEAP-mschapv2 als Sicherheitsmechanismus verwendet.Hinweis: Cisco empfiehlt, zur Sicherung des WLAN erweiterte Authentifizierungsmethoden wie EAP-FAST und EAP-TLS-Authentifizierung zu verwenden.

Diese Annahmen werden vor dem Durchführen dieser Konfiguration getroffen:

- Die LAP ist bereits beim WLC registriert.
- Die Layer-3-Verbindung besteht zwischen allen Geräten im Netzwerk.
- Im Dokument wird die erforderliche Konfiguration für die Wireless-Seite beschrieben. Es wird davon ausgegangen, dass das kabelgebundene Netzwerk vorhanden ist.

• Die entsprechenden Benutzer und Gruppen werden auf AD konfiguriert. Um eine dynamische VLAN-Zuweisung mit WLCs auf der Grundlage der Zuordnung von ISE zu AD-Gruppen zu ermöglichen, müssen folgende Schritte ausgeführt werden:

- 1. Integration von ISE zu AD und Konfiguration von Authentifizierungs- und Autorisierungsrichtlinien für Benutzer in der ISE
- WLC-Konfiguration zur Unterstützung der 802.1x-Authentifizierung und des AAA-override f
  ür die SSID 'office\_hq'
- 3. Endkunden-Supplicant-Konfiguration

# Integration von ISE zu AD und Konfiguration von Authentifizierungs- und Autorisierungsrichtlinien für Benutzer in der ISE

- 1. Melden Sie sich mit dem admin-Konto bei der ISE-Webbenutzeroberfläche an.
- 2. Navigieren Sie unter "Administration -> Identity Management -> External Identity Sources -> Active Directory"

| olto<br>cise | lu Identit | ty Services E      | ingine          | Home          | Context Visibility   | <ul> <li>Operations</li> </ul> | ▶ Policy       | - Administration           | ► Work Centers   |                   |
|--------------|------------|--------------------|-----------------|---------------|----------------------|--------------------------------|----------------|----------------------------|------------------|-------------------|
| •            | System     | ✓ Identity Man     | agement         | Network R     | esources + Device    | Portal Managen                 | nent pxGrid Se | ervices Feed               | Service          |                   |
| •            | Identities | Groups E           | xternal Ider    | ntity Sources | Identity Source Sequ | ences + Set                    | tings          |                            |                  |                   |
|              | External   | Identity Sour      | rces            |               | Active Direct        | ory                            |                |                            |                  |                   |
|              |            | . •                |                 | 103_          | 🖉 Edit 🛛 🖭 Ado       | Delete                         | PNode View     | 音 Advanced Tool            | s 👻 Scope Mode   |                   |
|              | E Cer      | rtificate Authenti | ication Profile | 1HF ¥         | Join Point N         | ame                            |                | <ul> <li>Active</li> </ul> | Directory Domain |                   |
|              | Act        | ive Directory      |                 |               |                      |                                |                |                            |                  | No data available |
|              |            | AP                 |                 |               |                      |                                |                |                            |                  |                   |
|              |            | BC                 |                 |               |                      |                                |                |                            |                  |                   |
|              | RA RA      | DIUS Token         |                 |               |                      |                                |                |                            |                  |                   |
|              | RS.        | A SecurID          |                 |               |                      |                                |                |                            |                  |                   |
|              |            | ML Id Providers    |                 |               |                      |                                |                |                            |                  |                   |
|              |            | oran cogni         |                 |               |                      |                                |                |                            |                  |                   |
|              |            |                    |                 |               |                      |                                |                |                            |                  |                   |
|              |            |                    |                 |               |                      |                                |                |                            |                  |                   |

3. Klicken Sie auf **"Hinzufügen",** und geben Sie den Domänennamen und den Namen des Identitätsspeichers in den Active Directory-Join Point Name-Einstellungen ein. Im folgenden

Beispiel registrieren wir die ISE in der Domäne "wlaaan.com", und der Join-Punkt wird als AD.wlaaan.com angegeben - ein lokal bedeutender Name für die ISE.

| External Identity Sources          |            | Connection                          |               |     |
|------------------------------------|------------|-------------------------------------|---------------|-----|
|                                    | <b>₩</b> . |                                     |               |     |
| Certificate Authentication Profile |            | <ul> <li>Join Point Name</li> </ul> | AD.wiaaan.com |     |
| Active Directory                   |            | * Active Directory Domain           | wlaaan.com    | (j) |
| EDAP                               |            |                                     |               |     |
| CDBC                               |            |                                     |               |     |
| RADIUS Token                       |            | Cubmit Concol                       |               |     |
| RSA SecurID                        |            | Cancel                              |               |     |
| SAML Id Providers                  |            |                                     |               |     |
| Social Login                       |            |                                     |               |     |

4. Ein Popup-Fenster wird geöffnet, nachdem die Schaltfläche "Submit" (Senden) gedrückt wurde und wir gefragt werden, ob wir der ISE sofort zum AD beitreten möchten. Drücken Sie die Taste "Yes" (Ja), und geben Sie die Anmeldeinformationen des Active Directory-Benutzers mit Admin-Rechten an, um den neuen Host der Domäne hinzuzufügen.

| Connection Whitelister                                                                                                    | l Domains Passiv          | eID Groups   | Attributes Advance | ced Settings |  |  |  |  |  |  |  |
|----------------------------------------------------------------------------------------------------|---------------------------|--------------|--------------------|--------------|--|--|--|--|--|--|--|
| Join Point Name AD.v     Active Directory Domain wlat                                                                                                    | vlaaan.com<br>nan.com     |              | 0<br>0             |              |  |  |  |  |  |  |  |
| 👷 Join 👷 Leave 👤 Test User 🥤                                                                                                    | Diagnostic Tool 🛛 🛞 Refre | sh Table     |                    |              |  |  |  |  |  |  |  |
| ISE Node                                                                                                    | ▲ ISE Node Role           | Status       | Domain Controller  | Site         |  |  |  |  |  |  |  |
| rmanchur-ise.wlaaan.com                                                                                                    | STANDALONE                | A Not Joined |                    |              |  |  |  |  |  |  |  |
| Join Domain ×<br>Please specify the credentials required to Join ISE node(s) to the Active Directory Domain.<br>• AD User Name () Administrator<br>• Password<br>• Password<br>• Specify Organizational Unit ()<br>Store Credentials () OK Cancel |                           |              |                    |              |  |  |  |  |  |  |  |

5. Danach sollte die ISE erfolgreich bei AD registriert sein.

| Esternal Identific Courses              | Connection Whitelisted Dempine (                                     | DesilveID Croups Attributes Advanced                          | Cattinga                |  |  |  |  |  |  |  |  |
|-----------------------------------------|----------------------------------------------------------------------|---------------------------------------------------------------|-------------------------|--|--|--|--|--|--|--|--|
| External Identity Sources               | Connection whitelisted Domains P                                     | Passiverb Groups Attributes Advanced                          | Settings                |  |  |  |  |  |  |  |  |
| ↓ ★ ★ ★ ★ ★ ★ ★ ★ ★ ★ ★ ★ ★ ★ ★ ★ ★ ★ ★ | Join Point Name AD.wlaaan.com     Active Directory Domain wlaaan.com | Join Point Name     AD.wlaaan.com     Waaan.com     Waaan.com |                         |  |  |  |  |  |  |  |  |
|                                         | 👷 Join 🕺 Leave 👤 Test User 🚔 Diagnostic Tool 🛞                       | Refresh Table                                                 |                         |  |  |  |  |  |  |  |  |
| RSA SecuriD                             | ISE Node                                                             | e Status Domain Controller                                    | Site                    |  |  |  |  |  |  |  |  |
| SAML Id Providers                       | rmanchur-ise.wlaaan.com STANDALON                                    | E Operational WIN-CFA29CSRIL9.wlaaan.com                      | Default-First-Site-Name |  |  |  |  |  |  |  |  |
|                                         |                                                                      |                                                               |                         |  |  |  |  |  |  |  |  |
|                                         | <b>—</b> • • • • •                                                   |                                                               | <u> </u>                |  |  |  |  |  |  |  |  |

Falls bei der Registrierung Probleme auftreten, können Sie das **Diagnose-Tool** verwenden, um die für die AD-Verbindung erforderlichen Tests auszuführen.

6. Es müssen Gruppen für Active Directory abgerufen werden, die zum Zuweisen der entsprechenden Autorisierungsprofile verwendet werden. Navigieren Sie unter "Administration -> Identity Management -> External Identity Sources -> Active Directory -> <Your AD> -> Groups", klicken Sie dann auf die Schaltfläche Add und wählen Sie "Select"

#### Groups from Active Directory".

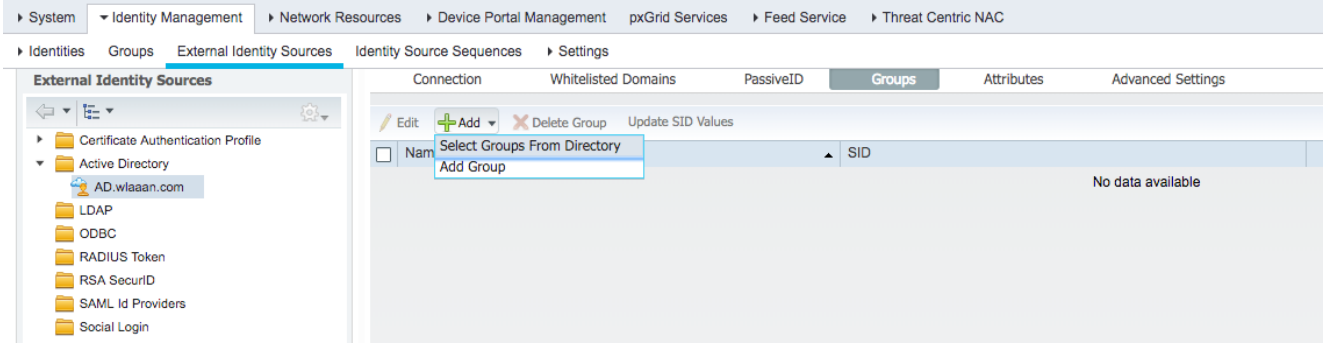

7. Ein neues Popup-Fenster wird geöffnet, in dem Sie entweder einen Filter angeben können, um bestimmte Gruppen wiederherzustellen, oder alle Gruppen aus AD abrufen können. Wählen Sie die entsprechenden Gruppen aus der AD-Gruppenliste aus und drücken Sie "OK".

| Domain wlaaan.com                             |                           | •                     |            |  |
|-----------------------------------------------|---------------------------|-----------------------|------------|--|
| Name Filter *                                 | SID Filter *              | Type Filter GLOBAL    | •          |  |
| Retrieve Groups 13 Groups Retrieve            | d.                        |                       |            |  |
| Name                                          | ▲ Group SID               |                       | Group Type |  |
| wlaaan.com/Users/Cloneable Domain Controllers | S-1-5-21-2222429329-41080 | 85164-3220345271-522  | GLOBAL     |  |
| wlaaan.com/Users/DnsUpdateProxy               | S-1-5-21-2222429329-41080 | 85164-3220345271-1102 | GLOBAL     |  |
| wlaaan.com/Users/Domain Admins                | S-1-5-21-2222429329-41080 | 85164-3220345271-512  | GLOBAL     |  |
| wlaaan.com/Users/Domain Computers             | S-1-5-21-2222429329-41080 | 85164-3220345271-515  | GLOBAL     |  |
| wlaaan.com/Users/Domain Controllers           | S-1-5-21-2222429329-41080 | 85164-3220345271-516  | GLOBAL     |  |
| wlaaan.com/Users/Domain Guests                | S-1-5-21-2222429329-41080 | 85164-3220345271-514  | GLOBAL     |  |
| wlaaan.com/Users/Domain Users                 | S-1-5-21-2222429329-41080 | 85164-3220345271-513  | GLOBAL     |  |
| wlaaan.com/Users/Group Policy Creator Owners  | S-1-5-21-2222429329-41080 | 85164-3220345271-520  | GLOBAL     |  |
| wlaaan.com/Users/HR                           | S-1-5-21-2222429329-41080 | 85164-3220345271-1105 | GLOBAL     |  |
| wlaaan.com/Users/Key Admins                   | S-1-5-21-2222429329-41080 | 85164-3220345271-526  | GLOBAL     |  |
| wlaaan.com/Users/Marketing                    | S-1-5-21-2222429329-41080 | 85164-3220345271-1104 | GLOBAL     |  |
| wlaaan.com/Users/Protected Users              | S-1-5-21-2222429329-41080 | 85164-3220345271-525  | GLOBAL     |  |
| wlaaan.com/Users/Read-only Domain Controllers | S-1-5-21-2222429329-41080 | 85164-3220345271-521  | GLOBAL     |  |
|                                               |                           |                       |            |  |
|                                               |                           |                       |            |  |

OK Cancel

8. Die entsprechenden Gruppen werden der ISE hinzugefügt und können gespeichert werden. Drücken Sie "**Speichern**".

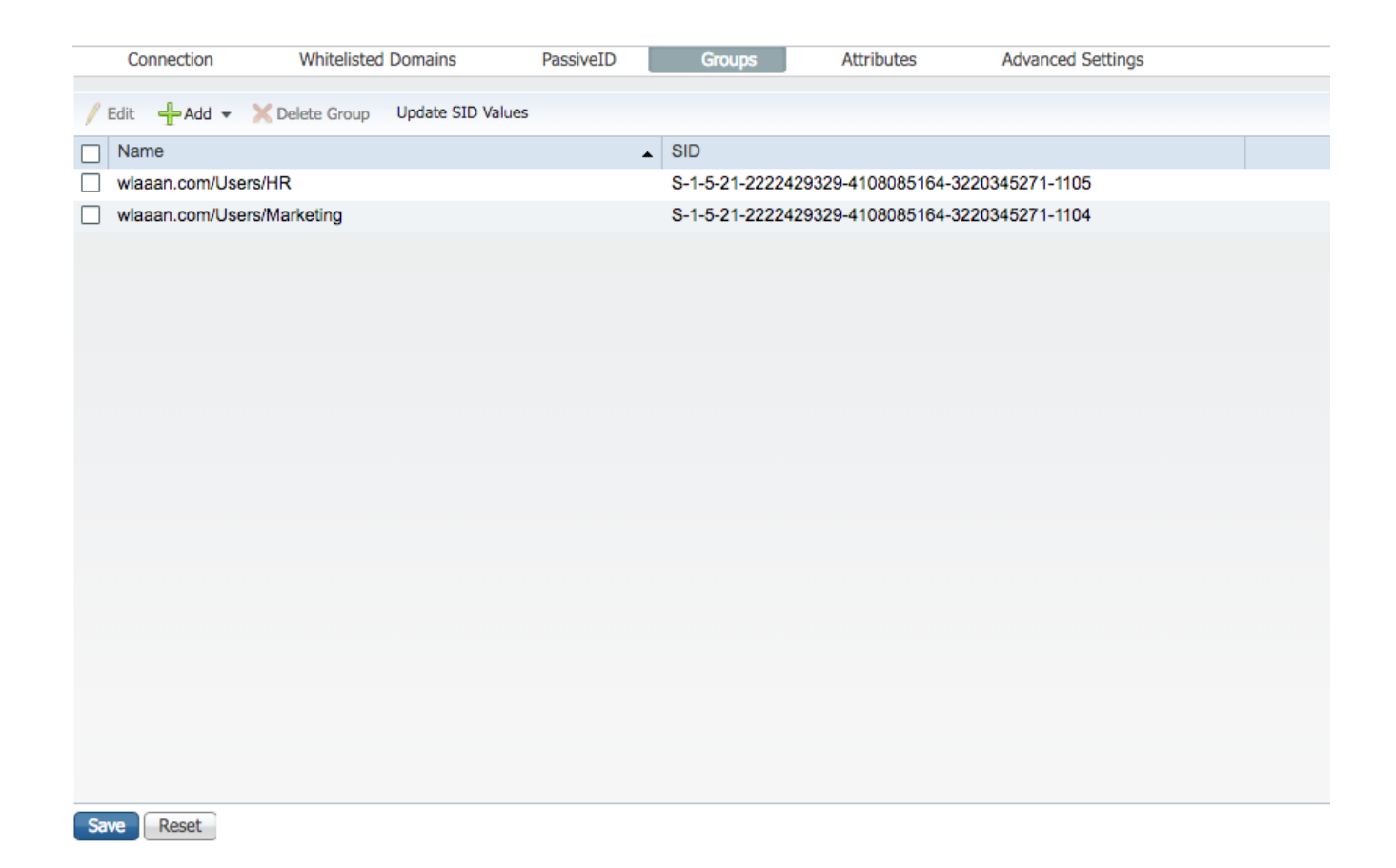

9. Fügen Sie WLC zur Liste der ISE-Netzwerkgeräte hinzu. Navigieren Sie unter "Administration -> Network Resources -> Network Devices" (Verwaltung -> Netzwerkressourcen -> Netzwerkgeräte), und drücken Sie "Add" (Hinzufügen). Vollständige Konfiguration durch Bereitstellung der IP-Adresse für die WLC-Verwaltung und des gemeinsamen geheimen RADIUS-Zugriffs zwischen WLC und ISE

| cisco   | Identity Se     | rvices Engine   | Home        | Contex         | Visibility   | • Operations                       | Policy       | → Adm     | ninistration  | Work Center    |          |              |                   |  |  |
|---------|-----------------|-----------------|-------------|----------------|--------------|------------------------------------|--------------|-----------|---------------|----------------|----------|--------------|-------------------|--|--|
| ► Sys   | tem → Iden      | tity Management | + Network   | Resources      | Device       | Portal Management                  | pxGrid S     | Services  | Feed Serv     | ice + Threat C | entric N | IAC          |                   |  |  |
| ✓ Net   | work Devices    | Network Device  | Groups N    | Network Devic  | e Profiles   | External RADIUS                    | Servers      | RADIUS S  | Server Sequer | ices NAC Man   | agers    | External MDM | Location Services |  |  |
|         |                 | (               | 0           |                |              |                                    |              |           |               |                |          |              |                   |  |  |
| Networ  | <b>Devices</b>  |                 | Networ      | rk Devices Lis | > New Ne     | twork Device                       |              |           |               |                |          |              |                   |  |  |
| Default | Device          |                 | Netw        | OIK DEVICE     | 3            | * Name                             | WI CEE20     |           | _             |                |          |              |                   |  |  |
| Device  | Security Settin | gs              |             |                |              | Description                        | WLC3520      |           | _             |                |          |              |                   |  |  |
|         |                 |                 |             |                |              | Description                        |              |           |               |                |          |              |                   |  |  |
|         |                 |                 | 1           | IP Address     |              | IP: 10.48.71.20                    |              |           |               | / 32           |          |              |                   |  |  |
|         |                 |                 |             |                |              |                                    |              |           |               |                |          |              |                   |  |  |
|         |                 |                 | <b>A</b> 10 | e la sussante  | d only for T |                                    | Dud must     | he defee  | durbes BADI   | IC is colorial |          |              |                   |  |  |
|         |                 |                 | <b>U</b>    | vo is supporte | d only for 1 | ACACS, At least on                 | o ie va musi | be define | d when RADIO  | US IS SElected |          |              |                   |  |  |
|         |                 |                 |             |                |              | <ul> <li>Device Profile</li> </ul> | atta Cisco   | •         |               |                |          |              |                   |  |  |
|         |                 |                 |             |                |              | Model Name                         |              | *         |               |                |          |              |                   |  |  |
|         |                 |                 |             |                |              | Software Version                   |              | *         |               |                |          |              |                   |  |  |
|         |                 |                 |             |                |              |                                    |              |           |               |                |          |              |                   |  |  |
|         |                 |                 |             | Network Dev    | ce Group     |                                    |              |           |               |                |          |              |                   |  |  |
|         |                 |                 |             | Location       | AB           | <b>O</b>                           | Set To Defa  | ult       |               |                |          |              |                   |  |  |
|         |                 |                 |             | IPSEC [        | Is IDSEC Da  | vice 📀                             | Set To Defa  | ult       |               |                |          |              |                   |  |  |
|         |                 |                 | D           | Levice Type    | NIC Inh      |                                    | Set To Defa  |           |               |                |          |              |                   |  |  |
|         |                 |                 | -           |                | WLC-IBD      | <u> </u>                           | Set TO Dela  | uit       |               |                |          |              |                   |  |  |
|         |                 |                 |             |                |              |                                    |              |           |               |                |          |              |                   |  |  |
|         |                 |                 |             | - RADIUS A     | uthenticatio | n Settings                         |              |           |               |                |          |              |                   |  |  |
|         |                 |                 |             | RADIUS         | UDP Settin   | as                                 |              |           |               |                |          |              |                   |  |  |
|         |                 |                 |             |                |              | u -                                |              | Protocol  | RADIUS        |                |          |              |                   |  |  |
|         |                 |                 |             |                |              |                                    | * Share      | ed Secret |               |                | Sho      | ow           |                   |  |  |
|         |                 |                 |             |                |              |                                    |              | CoA Port  | 1700          |                | Set      | t To Default |                   |  |  |
|         |                 |                 |             | RADIUS         | DTLS Setti   | 108 (ł)                            |              |           |               |                |          |              |                   |  |  |

10. Nachdem wir der ISE zum AD hinzugefügt und den WLC zur Geräteliste hinzugefügt haben, können wir nun mit der Konfiguration der Authentifizierungs- und Autorisierungsrichtlinien für Benutzer beginnen. Erstellen Sie ein Autorisierungsprofil für die Zuweisung von Benutzern aus Marketing zu VLAN1477 und aus der HR-Gruppe zu VLAN1478. Navigieren Sie unter "**Richtlinien -> Richtlinienelemente -> Ergebnisse -> Autorisierung -> Autorisierungsprofile**", und klicken Sie auf die Schaltfläche **Hinzufügen**, um ein neues Profil zu erstellen.

| dentity Services Engine            | Home                                                | Policy   Administration   Work Centers |                                                |
|------------------------------------|-----------------------------------------------------|----------------------------------------|------------------------------------------------|
| Policy Sets Profiling Posture C    | lient Provisioning    Policy Elements               |                                        |                                                |
| Dictionaries + Conditions - Result | ts                                                  |                                        |                                                |
| 0                                  |                                                     |                                        |                                                |
| Authentication                     | Standard Authorization Profiles                     |                                        |                                                |
| - Authorization                    | For Policy Export go to Administration > System > B | ackup & Restore > Policy Export Page   |                                                |
| Authorization                      | 🖉 Edit - 🕞 Add 🕞 Duplicate - 🎽 Delete               |                                        |                                                |
| Authorization Profiles             | Vene                                                | Deefile                                | Description                                    |
| Downloadable ACLs                  | Name                                                | Profile                                | <ul> <li>Description</li> </ul>                |
| . Beefline                         | Blackhole_Wireless_Access                           | ditto Cisco 🕀                          | Default profile used to blacklist wireless dev |
| ▶ Profiling                        | Cisco_IP_Phones                                     | detto Cisco 🕀                          | Default profile used for Cisco Phones.         |
| Posture                            | Cisco_Temporal_Onboard                              | ditte Cisco 🕀                          | Onboard the device with Cisco temporal ag      |
|                                    | Cisco_WebAuth                                       | 👑 Cisco 🕀                              | Default Profile used to redirect users to the  |
| Client Provisioning                | NSP_Onboard                                         | 👑 Cisco 🕀                              | Onboard the device with Native Supplicant      |
|                                    | Non_Cisco_IP_Phones                                 | 👑 Cisco 🕀                              | Default Profile used for Non Cisco Phones.     |
|                                    | DenyAccess                                          |                                        | Default Profile with access type as Access-    |
|                                    | PermitAccess                                        |                                        | Default Profile with access type as Access-    |
|                                    |                                                     |                                        |                                                |

Vollständige Autorisierungsprofilkonfiguration mit VLAN-Informationen für die jeweilige Gruppe; Das nachfolgende Beispiel zeigt die Gruppenkonfigurationseinstellungen für **Marketing**.

| Dictionaries + Conditions - Results | 3                                                                                                    |
|-------------------------------------|----------------------------------------------------------------------------------------------------|
| 0                                   | Authorization Profiles > New Authorization Profile                                                      |
| Authentication                      | Authorization Profile                                                                                   |
| ▼Authorization                      | •Name Marketing                                                                                         |
| Authorization Profiles              | Description Marketing                                                                                   |
| Downloadable ACLs                   | Access Type ACCESS_ACCEPT     *                                                                         |
| ▶ Profiling                         | Network Device Profile 👘 Cisco 💌 🕀                                                                      |
| ▶ Posture                           | Service Template                                                                                        |
| Client Provisioning                 | Track Movement                                                                                          |
|                                     | Passive Identity Tracking                                                                               |
|                                     |                                                                                                    |
|                                     |                                                                                                    |
|                                     | ▼ Common Tasks                                                                                          |
|                                     | DACL Name                                                                                               |
|                                     | ACL (Filter-ID)                                                                                         |
|                                     | Security Group                                                                                          |
|                                     | VLAN Tag ID 1 Edit Tag ID/Name 1477                                                                     |
|                                     |                                                                                                    |
|                                     | Advanced Attributes Settings                                                                            |
|                                     | Select an item 💿 = 💿 🕂 🔶                                                                                |
|                                     |                                                                                                    |
|                                     |                                                                                                    |
|                                     | Attributes Details                                                                                      |
|                                     | Access Type = ACCESS_ACCEPT<br>Tunne!Type=1:D = 1:1477<br>Tunne!Type = 1:13<br>Tunne!-Medium-Type = 1:6 |
|                                     | Submit Cancel                                                                                           |

Eine ähnliche Konfiguration muss für andere Gruppen erfolgen, und das entsprechende VLAN-Tag-Attribut muss konfiguriert werden.Nach der Konfiguration der Autorisierungsprofile können wir Authentifizierungsrichtlinien für Wireless-Benutzer definieren. Dies kann entweder durch Konfigurieren von "**Benutzerdefiniert**" oder Ändern des **Standard**-Policy-Satzes erfolgen. In diesem Beispiel ändern wir den "Standard"- Richtliniensatz. Öffnen Sie "Richtlinie -> Richtliniensätze -> Standard". Standardmäßig verwendet die ISE für den 802.1x-Authentifizierungstyp 'All\_User\_ID\_Stores', obwohl sie auch mit den aktuellen Standardeinstellungen funktioniert, da "AD" Teil der Identitätsquellenliste von All\_User\_ID\_Stores ist. In diesem Beispiel wird eine spezifischere Regel "WLC\_Lab" für den entsprechenden LAB-Controller verwendet und "AD" als einzige Quelle für die Authentifizierung.

| Policy S | ets Pr    | rofiling Posture Client Pr | Click here to do wireless setup and visibility setup Do not a | Click here to do wireless setup and visibility setup Do not show this again. |                                                   |                                |        |         |  |
|----------|-----------|----------------------------|---------------------------------------------------------------|------------------------------------------------------------------------------|---------------------------------------------------|--------------------------------|--------|---------|--|
| Policy   | Sets -    | Default                    |                                                               |                                                                              |                                                   | Re                             | sot    | Save    |  |
|          | Status    | Policy Set Name            | Descrip                                                       | tion                                                                         | Conditions                                        | Allowed Protocols / Server Sec | quence | Hits    |  |
| Search   |           |                            |                                                               |                                                                              |                                                   |                                |        |         |  |
|          | 0         | Default                    | Default p                                                     | policy se                                                                    |                                                   | Default Network Access ×       | • +    | ٥       |  |
| ❤ Auth   | enticatio | ion Policy (4)             |                                                               |                                                                              |                                                   |                                |        |         |  |
| ٠        | Statu     | us Rule Name               | Condi                                                         | itions                                                                       |                                                   | Use                            | Hits   | Actions |  |
| Searc    | 1         |                            |                                                               |                                                                              |                                                   |                                |        |         |  |
|          | ~         |                            |                                                               |                                                                              | /ired_MA8                                         | Internal Endpoints × *         |        |         |  |
|          | 0         | MAB                        | OR                                                            | 8                                                                            | ireiess_MAB                                       | > Options                      | 0      | Ŷ       |  |
|          |           |                            |                                                               | 8                                                                            | fineless_802.1X                                   |                                |        |         |  |
| 1        | Ø         | WLC_lab                    | AND                                                           | Ł                                                                            | EVICE Device Type EQUALS All Device Types#WLC-lab | AD wissen.com                  | 0      | ۰       |  |
|          |           |                            |                                                               | Ŀ                                                                            | EVICE-Location EQUALS All Locations#LAB           | > Options                      |        |         |  |
| -        | 0         | DertX                      | OR                                                            |                                                                              | Vired_802.1X                                      | Al_User_I0_Stores × -          |        |         |  |
|          |           | DUIX                       | OR                                                            |                                                                              | finites_802.1X                                    | > Options                      | Ŭ.     | ~       |  |
|          | 0         | Datast                     |                                                               |                                                                              |                                                   | Al_User_I0_Stores * *          |        |         |  |
|          | •         | Collant                    |                                                               |                                                                              |                                                   | > Options                      | Ŭ      | ~       |  |
| > Auth   | orizatio  | n Policy - Local Exception | ns                                                            |                                                                              |                                                   |                                |        |         |  |
| > Auth   | orizatio  | n Policy - Global Exceptio | ons                                                           |                                                                              |                                                   |                                |        |         |  |
| > Auth   | orizatio  | n Policy (12)              |                                                               |                                                                              |                                                   |                                |        |         |  |
|          |           |                            |                                                               |                                                                              |                                                   |                                |        |         |  |

Rosot Savo

Jetzt müssen Autorisierungsrichtlinien für Benutzer erstellt werden, die das jeweilige Autorisierungsprofil basierend auf der Gruppenmitgliedschaft zuweisen. Öffnen Sie den Abschnitt "Autorisierungsrichtlinie", und erstellen Sie Richtlinien, um diese Anforderung zu erfüllen.

| Policy Se                   | rts Profi | ling Posture Client Provisionin |          |                            |                                                           | Click here to do wireless setup and visibility setup Do not show this again |            |         |                 |       |         |
|-----------------------------|-----------|---------------------------------|----------|----------------------------|-----------------------------------------------------------|-----------------------------------------------------------------------------|------------|---------|-----------------|-------|---------|
| Policy                      | Sets 🔸    | Default                         |          |                            |                                                           |                                                                             |            |         | (               | Reset | Save    |
|                             | Status    | Policy Set Name                 | Descript | ion                        | Conditions                                                |                                                                             |            |         | e Hits          |       |         |
| Search                      |           |                                 |          |                            |                                                           |                                                                             |            |         |                 |       |         |
|                             | Ø         | Default                         |          | Default Network Access × * |                                                           |                                                                             | •          |         |                 |       |         |
| > Authentication Policy (4) |           |                                 |          |                            |                                                           |                                                                             |            |         |                 |       |         |
| > Auth                      | orization | Policy - Local Exceptions       |          |                            |                                                           |                                                                             |            |         |                 |       |         |
| > Auth                      | orization | Policy - Global Exceptions      |          |                            |                                                           |                                                                             |            |         |                 |       |         |
| ♥ Auth                      | orization | Policy (14)                     |          |                            |                                                           |                                                                             |            |         |                 |       |         |
|                             |           |                                 |          |                            |                                                           |                                                                             | Results    |         |                 |       |         |
| U                           | Status    | Rule Name                       | Condit   | ions                       |                                                           |                                                                             | Profiles   | Securi  | ty Groups       | Hits  | Actions |
| Search                      | 1         |                                 |          |                            |                                                           |                                                                             |            |         |                 |       |         |
| ,                           | 0         | Wireless_Marketing              | AND      | Wireless_Accor             | tis<br>m ExternalGroups EQUALS wlaaan.com/Users/Markesing |                                                                             | ×Marketing | + Selec | t from list 🔹 🕇 | 0     | ۰       |
|                             | 0         | Wiroless_HR                     | AND      | Wireless_Acce              | ns<br>m ExternalGroups EQUALS wisaan.com/Users/HR         | Ø                                                                           | ×HR        | + Selec | t from list 🔹 🕇 | 0     | ۰       |

WLC-Konfiguration zur Unterstützung der 802.1x-Authentifizierung und des AAAoverride für die SSID 'office\_hq'

Konfigurieren Sie die ISE als RADIUS-Authentifizierungsserver auf dem WLC im Abschnitt
 "Security -> AAA -> RADIUS -> Authentication" (Sicherheit -> AAA -> RADIUS ->
 Authentifizierung) in der Webbenutzeroberfläche, und geben Sie die ISE-IP-Adresse und die
 freigegebenen geheimen Informationen an.

2. Konfigurieren Sie SSID office\_hq im Abschnitt "WLANs" des WLC. Im folgenden Beispiel wird die SSID mit WPA2/AES+dot1x und AAA override konfiguriert. Schnittstelle "Dummy" ist für das WLAN ausgewählt, da das richtige VLAN sowieso über RADIUS zugewiesen wird. Diese Dummy-Schnittstelle muss auf dem WLC erstellt werden und eine IP-Adresse erhalten. Die IP-Adresse muss jedoch nicht gültig sein, und das VLAN, in dem sie gespeichert ist, darf nicht im Uplink-Switch erstellt werden, sodass der Client nirgendwo hin gehen kann, wenn kein VLAN zugewiesen wird.

| CISCO                                                      |                                   | MONITOR      | <u>W</u> LANs ( | ONTROLLER    | WIRELESS      | SECURITY        | MANAGEMENT    | C <u>O</u> MMANDS | HELP | P FEEDBACK   |                      |                         |             |                  |
|------------------------------------------------------------|-----------------------------------|--------------|-----------------|--------------|---------------|-----------------|---------------|-------------------|------|--------------|----------------------|-------------------------|-------------|------------------|
| WLANs                                                      |                                   | WLANs        |                 |              |               |                 |               |                   |      |              |                      |                         |             |                  |
| VLANs                                                      |                                   | Current Filt | er: None        |              | [Change Filte | er] [Clear Filt | er]           |                   |      |              | Create M             | New 🛟                   | Go          |                  |
| Advanced                                                   |                                   |              |                 |              |               |                 |               |                   |      |              |                      |                         |             |                  |
| , Automocu                                                 |                                   | U WLAN I     | D Type          | Profile Na   | me            |                 | WLAN SSID     |                   |      | Admin Status | Security Policies    |                         |             |                  |
|                                                            |                                   |              | WLAN            | test         |               |                 | test          |                   |      | Enabled      | [WPA2][Auth(802.1X)] |                         |             |                  |
|                                                            |                                   | □ <u>2</u>   | WLAN            | AndroidAP    |               |                 | AndroidAP     |                   |      | Enabled      | [WPA2][Auth(PSK)]    |                         |             |                  |
|                                                            |                                   | 253          | WLAN            | BTER-BTw     | ifi-public    |                 | BTwifi-public |                   |      | Enabled      | [WPA2][Auth(PSK)]    |                         |             |                  |
|                                                            |                                   |              |                 |              |               |                 |               |                   |      |              |                      |                         |             |                  |
| սիսիս                                                      |                                   |              |                 |              |               |                 |               |                   |      |              |                      | Sa <u>v</u> e Configura | tion   Ping | Logout   Befresh |
| CISCO                                                      | MONITOR                           | WLANS CONTR  | OLLER WIRELES   | S SECURITY M | ANAGEMENT COM | MANDS HELP      | FEEDBACK      |                   |      |              |                      |                         |             | n <u>H</u> ome   |
| WLANs                                                      | WLANs >                           | New          |                 |              |               |                 |               |                   |      |              |                      | 1                       | < Back      | Apply            |
| <ul> <li>WLANS</li> <li>WLANS</li> <li>Advanced</li> </ul> | Type<br>Profile Nar<br>SSID<br>ID | me           | WLAN            |              |               |                 |               |                   |      |              |                      |                         |             |                  |

| WLANs > E  | Edit 'office     | _hq'   |                          |                     |
|------------|------------------|--------|--------------------------|---------------------|
| General    | Security         | QoS    | Policy-Mapping           | Advanced            |
|            |                  |        |                          |                     |
| Profile Na | ame              | offi   | ce_hq                    |                     |
| Туре       |                  | WL     | AN                       |                     |
| SSID       |                  | offi   | ce_hq                    |                     |
| Status     |                  |        | Enabled                  |                     |
|            |                  | _      |                          |                     |
| Security   | Policies         | [W     | PA2][Auth(802.1X)]       |                     |
|            |                  | (Mo    | difications done under s | ecurity tab will ap |
|            |                  | _      |                          |                     |
| Radio Pol  | licy             | AI     | ÷                        |                     |
| Interface  | /Interface Group | o(G du | ummy 🗘                   |                     |
| Multicast  | Vlan Feature     |        | nabled                   |                     |
| Broadcas   | t SSID           | 🗹 E    | Enabled                  |                     |
| NAS-ID     |                  | non    | e                        |                     |
|            |                  |        |                          |                     |
|            |                  |        |                          |                     |
|            |                  |        |                          |                     |
|            |                  |        |                          |                     |
|            |                  |        |                          |                     |

#### WLANs > Edit 'office\_hq'

| General Security               | QoS Policy-Mapping Advanced                                              |  |
|--------------------------------|--------------------------------------------------------------------------|--|
| Layer 2 Layer 3                | AAA Servers                                                              |  |
| Layer 2 Security <b>6</b> WP   | A+WPA2 +                                                                 |  |
| Fast Transition                |                                                                          |  |
| Fast Transition<br>Over the DS | Adaptive \$                                                              |  |
| Reassociation Timeout 20       | Seconds                                                                  |  |
| Protected Management Fr        | ame                                                                      |  |
| PMF                            | Disabled \$                                                              |  |
| WPA+WPA2 Parameters            |                                                                          |  |
| WPA Policy                     |                                                                          |  |
| WPA2 Policy                    |                                                                          |  |
| WPA2 Encryption                | AES TKIP CCMP256 GCMP128 GCMP256                                         |  |
| OSEN Policy                    |                                                                          |  |
| Authentication Key Manag       | jement 19                                                                |  |
| 802.1X 🗹 En                    | able                                                                     |  |
| CCKM En                        | able                                                                     |  |
|                                |                                                                          |  |
| WLANS                          | WLANS > Edit 'office_hq'                                                 |  |
| ▼ WLANs                        | General Security QoS Policy-Mapping Advanced                             |  |
| WLANs                          |                                                                          |  |
| Advanced                       | Layer 2 Layer 5 AAA Servers                                              |  |
|                                | Select AAA servers below to override use of default servers on this WLAN |  |
|                                | DADTIIS Servers                                                          |  |
|                                | DADUIC Convex Overwrite interface                                        |  |
|                                |                                                                          |  |
|                                |                                                                          |  |
|                                | Authentication Servers Accounting Servers EAP Parameters                 |  |
|                                | C Enabled C Enable                                                       |  |
|                                | Server 1 IP:10.48.39.128, Port:1812  IP:10.48.39.128, Port:1813          |  |
|                                | Server 2 None 🗘                                                          |  |
|                                | Server 3 None                                                            |  |
|                                | Server 4 None                                                            |  |
|                                | Server 5 None                                                            |  |
|                                | Server 6 None ¢ None ¢                                                   |  |
|                                | Authorization ACA Server Accounting ACA Server                           |  |
|                                | Enabled Enabled                                                          |  |
|                                | server (None -                                                           |  |

| WLANs > Edit 'office_hq'                   |                                          |                                     |
|--------------------------------------------|------------------------------------------|-------------------------------------|
| General Security QoS Po                    | licy-Mapping Advanced                    |                                     |
| Allow AAA Override                         | Enabled                                  | DHCP                                |
| Coverage Hole Detection                    | Enabled                                  | DHCP Server Override                |
| Enable Session Timeout V 1800<br>Session   | Timeout (secs)                           | DHCP Addr. Assignment 🛛 Required    |
| Aironet IE<br>Diagnostic Channel <u>18</u> | Enabled                                  | Management Frame Protection (MFP)   |
| Override Interface ACL                     | IPv4 None \$ IPv6 No                     | MFP Client Protection 4 Optional \$ |
| Layer2 Acl<br>URL ACL                      | None ¢                                   | DTIM Period (in beacon intervals)   |
| P2P Blocking Action                        | Disabled \$                              | 802.11a/n (1 - 255) 1               |
| Client Exclusion <sup>3</sup>              | Enabled     I80     Timeout Value (secs) | NAC                                 |
| Maximum Allowed Clients <sup>8</sup>       | 0                                        | NAC State None 🗘                    |
| Static IP Tunneling                        |                                          | Load Balancing and Band Select      |
| Maximum Allowed Clients Per AP Radio       | 200                                      | Client Load Balancing               |
| Clear HotSpot Configuration                | Enabled                                  | Client Band Select Passive Client   |
| Client user idle timeout(15-100000)        |                                          | Passive Client                      |

 Darüber hinaus müssen im Benutzeroberflächen-Menü "Controller -> Interfaces" im WLC für Benutzer-VLANs dynamische Schnittstellen erstellt werden. Der WLC kann die VLAN-Zuweisung, die über AAA empfangen wurde, nur einhalten, wenn er über eine dynamische Schnittstelle in diesem VLAN verfügt.

| cisco                          | MONITOR WLANS CO        | ONTROLLER | WIRELESS       | SECURITY    | MANAGEMENT | C <u>O</u> MMANDS | HELP | FEEDBACK |
|--------------------------------|-------------------------|-----------|----------------|-------------|------------|-------------------|------|----------|
| Controller                     |                         |           |                |             |            |                   |      |          |
| General                        | General Information     |           |                |             |            |                   |      |          |
| Icons                          | Interface Name          | vlan147   | 7              |             |            |                   |      |          |
| Inventory                      | MAC Address             | 00:a3:8   | e:e3:5a:1a     |             |            |                   |      |          |
| Interfaces<br>Interface Groups | Configuration           |           |                |             | _          |                   |      |          |
| Multicast                      | Guest Lan               |           |                |             |            |                   |      |          |
| Network Routes                 | Quarantine              |           |                |             |            |                   |      |          |
| Fabric Configuration           | Quarantine Vlan Id      | 0         |                |             |            |                   |      |          |
| Redundancy                     | NAS-ID                  | none      |                |             |            |                   |      |          |
| Mobility Management            | Physical Information    |           |                |             |            |                   |      |          |
| Ports                          | Port Number             | 1         |                |             |            |                   |      |          |
| A CDP                          | Backup Port             | 0         |                |             |            |                   |      |          |
| P CDP                          | Active Port             | 1         |                |             |            |                   |      |          |
| P PMIPVO                       | Enable Dynamic AP Mana  | agement 🗌 |                |             |            |                   |      |          |
| Funneling                      | Interface Address       |           |                |             |            |                   |      |          |
| mDNS                           | VLAN Identifier         | 1         | 477            |             |            |                   |      |          |
| Advanced                       | IP Address              | 19        | 92.168.77.5    |             |            |                   |      |          |
| Lawful Interception            | Netmask                 | 2         | 55.255.255.0   |             |            |                   |      |          |
|                                | Gateway                 | 19        | 92.168.77.1    |             |            |                   |      |          |
|                                | IPv6 Address            |           |                |             |            |                   |      |          |
|                                | Prefix Length           | 13        | 28             |             |            |                   |      |          |
|                                | IPv6 Gateway            | ::        |                |             |            |                   |      |          |
|                                | Link Local IPv6 Address | fe        | 80::2a3:8eff:f | ee3:5a1a/64 |            |                   |      |          |
|                                | DHCP Information        |           |                |             |            |                   |      |          |
|                                | Primary DHCP Server     | 19        | 92.168.77.1    |             |            |                   |      |          |
|                                | Secondary DHCP Server   |           |                |             |            |                   |      |          |
|                                | DHCP Proxy Mode         |           | Global 🗘       |             |            |                   |      |          |

## Überprüfen

Zum Testen von Verbindungen werden die systemeigene Windows 10-Komponente und das AnyConnect-NAM verwendet.

Da wir die EAP-PEAP-Authentifizierung verwenden und die ISE ein selbstsigniertes Zertifikat (Self-Signed Certificate, SSC) verwendet, müssen wir einer Zertifikatswarnung zustimmen oder die Zertifikatsvalidierung deaktivieren. In einer Unternehmensumgebung sollten Sie ein signiertes und vertrauenswürdiges Zertifikat auf der ISE verwenden und sicherstellen, dass Endbenutzergeräte das entsprechende Stammzertifikat in der Liste der vertrauenswürdigen Zertifizierungsstellen installiert haben.

Testen der Verbindung mit Windows 10 und der systemeigenen Komponente

 Öffnen Sie "Netzwerk- und Interneteinstellungen -> Wi-Fi -> Bekannte Netzwerke verwalten", und erstellen Sie ein neues Netzwerkprofil, indem Sie auf die Schaltfläche "Neues Netzwerk hinzufügen" klicken, und geben Sie die erforderlichen Informationen ein.

| 命 Wi-Fi                                                                  |                                                  |
|--------------------------------------------------------------------------|--------------------------------------------------|
| Manage known networks                                                    |                                                  |
| Add a new network                                                        | Add a new network                                |
|                                                                          | Network name                                     |
| Search this list                                                         | office_hq                                        |
| Sort by: Preference $ \smallsetminus $ Filter by: All $ \smallsetminus $ | Security type                                    |
|                                                                          | WPA2-Enterprise AES $\checkmark$                 |
|                                                                          | EAP method                                       |
|                                                                          | Protected EAP (PEAP)                             |
| Mr. Carles and a                                                         | Authentication method                            |
| lic                                                                      | Secured password (EAP-MSCHAP v2)                 |
| lic                                                                      | Connect automatically                            |
| 112                                                                      | Connect even if this network is not broadcasting |
|                                                                          | Save Cancel                                      |
|                                                                          |                                                  |

2. Überprüfen Sie das Authentifizierungsprotokoll auf der ISE, und stellen Sie sicher, dass das richtige Profil für den Benutzer ausgewählt ist.

| C Refresh O Reset Repeat Cour | ts 差 Export To 🕶 |         |        |          |   |                   |                |                |                        |                 |              |                |             |                | ٣              | Filter*     | o - |
|-------------------------------|------------------|---------|--------|----------|---|-------------------|----------------|----------------|------------------------|-----------------|--------------|----------------|-------------|----------------|----------------|-------------|-----|
| Time                          | Status           | Details | Repeat | Identity |   | Endpoint ID       | Endpoint P     | Authenticat    | Authorization Policy   | Authorizati     | IP Address   | Network Device | Device Port | Identity Group | Posture St     | Server      |     |
| ×                             |                  | 1       |        | Bob      | × | Endpoint ID       | Endpoint Profi | Authentication | Authorization Policy   | Authorization F | IP Address 0 | Network Device | Device Port | Identity Group | Posture Status | Server      |     |
| Feb 15, 2019 02:16:43:300 PM  | ۲                | à       | 3      | Bob      |   | F4:8C:50:62:14:68 | Unknown        | Default >> W   | Default >> Wireless_HR | HR              |              |                |             |                |                | rmanchur-is | 90  |
| Feb 15, 2019 02:09:56:389 PM  |                  | à       |        | Bob      |   | F4:8C:50:62:14:68 | Unknown        | Default >> W   | Default >> Wireless_HR | HR              |              | WLC5520        |             | Unknown        |                | rmanchur-is | 50  |

3. Überprüfen Sie den Clienteintrag auf dem WLC, und stellen Sie sicher, dass es dem richtigen VLAN zugewiesen ist und sich im **RUN-**Status befindet.

|   | cisco                                   | MONITOR WLANS                        | CONTROLLER WIR                      | RELESS SECURITY | MANAGEMENT C      | QMMANDS          | HELP FEEDBA | DK                        |                        |                  |                             |                      | Saye Co     | nfiguration   E | ing   Logout | <u>R</u> efresh |
|---|-----------------------------------------|--------------------------------------|-------------------------------------|-----------------|-------------------|------------------|-------------|---------------------------|------------------------|------------------|-----------------------------|----------------------|-------------|-----------------|--------------|-----------------|
| I | Monitor                                 | Clients                              |                                     |                 |                   |                  |             |                           |                        |                  |                             |                      |             |                 | Entries 1    | - 1 of 1        |
|   | Summary Access Points Cisco CleanAir    | Current Filter No                    | ine                                 | [Change_Filter] | (Clear Filter)    |                  |             |                           |                        |                  |                             |                      |             |                 |              |                 |
|   | Statistics     CDP                      | Client MAC Addr<br>(4:8c:50:62:14:6b | IP Address(Iov4/Io<br>192.168.78.36 | av6)            | AP Nam<br>AP4C77. | ne<br>.6D9E.6162 |             | WLAN Profile<br>office_hq | WLAN SSID<br>office_hq | User Name<br>Bob | Protocol<br>802.11ac(5 GHz) | Status<br>Associated | Auth<br>Yes | Port Slot Id    | Tunnel<br>No | Fastiane<br>No  |
|   | Rogues     Clients     Sleeping Clients |                                      |                                     |                 |                   |                  |             |                           |                        |                  |                             |                      |             |                 |              |                 |
|   | Multicast                               |                                      |                                     |                 |                   |                  |             |                           |                        |                  |                             |                      |             |                 |              |                 |

4. Der WLC-CLI-Clientstatus kann mit "show client dertails <MAC-Adresse>":

| show client detail f4:8c:50:62:14:6b |                   |
|--------------------------------------|-------------------|
| Client MAC Address                   | f4:8c:50:62:14:6b |
| Client Username                      | Bob               |
| Client Webauth Username              | N/A               |
| Hostname:                            |                   |
| Device Type:                         | Intel-Device      |
| AP MAC Address                       | 70:69:5a:51:4e:c0 |
| AP Name                              | AP4C77.6D9E.6162  |
| AP radio slot Id                     | 1                 |
| Client State                         | Associated        |
| User Authenticated by                | RADIUS Server     |
| Client User Group                    | Bob               |
| Client NAC OOB State                 | Access            |
| Wireless LAN Id                      | 3                 |
| Wireless LAN Network Name (SSID)     | office_hq         |
| Wireless LAN Profile Name            | office_hq         |
| Hotspot (802.11u)                    | Not Supported     |
| Connected For                        | 242 secs          |
| BSSID                                | 70:69:5a:51:4e:cd |
| Channel                              | 36                |
| IP Address                           | 192.168.78.36     |
| Gateway Address                      | 192.168.78.1      |
| Netmask                              | 255.255.255.0     |
| ••••                                 |                   |
| Policy Manager State                 | RUN               |
|                                      |                   |
| ЕАР Туре                             | PEAP              |
| Interface                            | vlan1478          |
| VLAN                                 | 1478              |
| Quarantine VLAN                      | 0                 |
| Access VLAN                          | 1478              |

Testen Sie die Verbindung mit Windows 10 und AnyConnect NAM.

1. Wählen Sie SSID aus der Liste der verfügbaren SSIDs und dem entsprechenden EAP-Authentifizierungstyp (in diesem Beispiel PEAP) und dem inneren Authentifizierungsformular aus.

|                      | S Cisco AnyConnect Secure Mobility Client — 🗆 🗙                                 |
|----------------------|---------------------------------------------------------------------------------|
|                      | VPN:<br>Use a browser to gain access.<br>Connect<br>Web Authentication Required |
|                      | Network:<br>Connected (10.103.150.57)<br>internet ull v image:                  |
| Cisco AnyConnect     | × curity:                                                                       |
| Enter informa        | ation for the connection.                                                       |
| Media:               | Wi-Fi<br>Hidden Network                                                         |
| Descriptive Name:    | office_hq                                                                       |
| SSID:                | office_hq can not required on current Wi-Fi.                                    |
| Security:            | WPA2 Enterprise AES V                                                           |
| 802.1X Configuration |                                                                                 |
| password             | y PEAP y g Security:                                                            |
|                      | hot currently protected by Umbrella.<br>Missing.                                |
|                      |                                                                                 |

2. Geben Sie Benutzername und Kennwort für die Benutzerauthentifizierung ein.

|                                                                                                   | Secure Mobility Client – X                  |  |
|---------------------------------------------------------------------------------------------------|---------------------------------------------|--|
| Cisco AnyConnect   office_hq X Please enter your username and password for the network: office_hq | VPN:<br>Verify your network connection.     |  |
| Alice                                                                                             | No Network Connectivity                     |  |
| Password:                                                                                         | Network:<br>Authenticating                  |  |
| OK Cancel                                                                                         | office_hq 🗎 "ılil 🗸 📰                       |  |
|                                                                                                   |                                             |  |
|                                                                                                   | Web Security:<br>No License Key.            |  |
|                                                                                                   |                                             |  |
|                                                                                                   | System Scan:<br>Limited or no connectivity. |  |
|                                                                                                   |                                             |  |

3. Da die ISE einen SSC an den Client sendet, muss manuell festgelegt werden, dass das Zertifikat vertrauenswürdig ist (in der Produktionsumgebung wird dringend empfohlen, ein vertrauenswürdiges Zertifikat auf der ISE zu installieren).

| Cisco AnyConnect X                                                                                                    |                                         |  |
|----------------------------------------------------------------------------------------------------|-----------------------------------------|--|
| The server certificate for the network 'office_hq' has<br>failed validation. Do you want to trust it?<br>Certificate Name: rmanchur-ise.wlaaan.com@ | VPN:<br>Verify your network connection. |  |
| Issued To: rmanchur-ise.wlaaan.com                                                                                                    | No Network Connectivity                 |  |
| Issued By: rmanchur-ise.wlaaan.com<br>Expiration Date: 2020-02-13 15:03:40 UTC                                                                      | Network:<br>Authenticating              |  |
| Trust Do Not Trust                                                                                                    | office_hq 🔒 🔐 🗸 📰                       |  |
|                                                                                                    | Web Security:<br>No License Key.        |  |
|                                                                                                    |                                         |  |

4. Überprüfen Sie die Authentifizierungsprotokolle auf der ISE, und stellen Sie sicher, dass das richtige Autorisierungsprofil für den Benutzer ausgewählt ist.

| ~ | Vereau rupper courts         | - 0.000 |         |        |          |   |                   |   |                |                |                               |               |             |    |     |              |             |                             |                | 1 Page -       | •   |
|---|------------------------------|---------|---------|--------|----------|---|-------------------|---|----------------|----------------|-------------------------------|---------------|-------------|----|-----|--------------|-------------|-----------------------------|----------------|----------------|-----|
|   | Time                         | Status  | Details | Repeat | Identity |   | Endpoint ID       |   | Endpoint P     | Authenticat    | Authorization Policy          | Authorizati   | IP Address  | s  | Net | twork Device | Device Port | Identity Group              | Posture St     | Server         | Mdm |
| × |                              | +       |         |        | Alce     | × | 6b                | × | Endpoint Profi | Authentication | Authorization Policy          | Authorization | IP Address  |    | Not | twork Device | Device Port | Identity Group              | Posture Statur | Server         | Mdm |
|   | Feb 15, 2019 02:51:27.163 PM | ٠       | 9       | 0      | Alice    |   | F4:8C:50:62:14:68 |   | Microsoft-W    | Default >>     | Default >> Wireless_Marketing | Marketing     | 192.168.77. | 32 |     |              |             |                             |                | manchur-ise    |     |
|   | Feb 15, 2019 02:51:24.837 PM |         | à +     |        | Alce     | ¢ | F4:8C:50:62:14:68 | ¢ | Microsoft-W    | Default >>     | Default >> Wireless_Marketing | Marketing     |             |    | WLC | C5520        |             | Workstation $\blacklozenge$ |                | rmanchur-ise 4 |     |

5. Überprüfen Sie den Client-Eintrag im WLC, und stellen Sie sicher, dass er dem richtigen VLAN zugewiesen ist und sich im **RUN-**Status befindet.

| Clients            |                       |                        |              |           |           |                 |            |      |              | Entries 1 - : |
|--------------------|-----------------------|------------------------|--------------|-----------|-----------|-----------------|------------|------|--------------|---------------|
| Current Filter Nor | ne [Change            | Filter] [Clear Filter] |              |           |           |                 |            |      |              |               |
|                    |                       |                        |              |           |           |                 |            |      |              |               |
| Client MAC Addr    | IP Address(Ipv4/Ipv6) | AP Name                | WLAN Profile | WLAN SSID | User Name | Protocol        | Status     | Auth | Port Slot Id | Tunnel        |
| f4:8c:50:62:14:6b  | 192.168.77.32         | AP4C77.6D9E.6162       | office_hq    | office_hq | Alice     | 802.11ac(5 GHz) | Associated | Yes  | 1 1          | No            |
|                    |                       |                        |              |           |           |                 |            |      |              |               |
|                    |                       |                        |              |           |           |                 |            |      |              |               |

6. Der WLC-CLI-Clientstatus kann mit "show client dertails <MAC-Adresse>":

| Client MAC Address               | f4:8c:50:62:14:6b |  |  |  |
|----------------------------------|-------------------|--|--|--|
| Client Username                  | Alice             |  |  |  |
| Client Webauth Username          | N/A               |  |  |  |
| Hostname:                        |                   |  |  |  |
| Device Type:                     | Intel-Device      |  |  |  |
| AP MAC Address                   | 70:69:5a:51:4e:c0 |  |  |  |
| AP Name                          | AP4C77.6D9E.6162  |  |  |  |
| AP radio slot Id                 | 1                 |  |  |  |
| Client State                     | Associated        |  |  |  |
| User Authenticated by            | RADIUS Server     |  |  |  |
| Client User Group                | Alice             |  |  |  |
| Client NAC OOB State Access      |                   |  |  |  |
| Wireless LAN Id 3                |                   |  |  |  |
| Wireless LAN Network Name (SSID) | office_hq         |  |  |  |
| Wireless LAN Profile Name        | office_hq         |  |  |  |
| Hotspot (802.11u)                | Not Supported     |  |  |  |
| Connected For                    | 765 secs          |  |  |  |
| BSSID                            | 70:69:5a:51:4e:cd |  |  |  |
| Channel                          | 36                |  |  |  |
| IP Address                       | 192.168.77.32     |  |  |  |
| Gateway Address                  | 192.168.77.1      |  |  |  |

| Netmask                       | 255.255.255.0  |
|-------------------------------|----------------|
|                               |                |
| Policy Manager State          | RUN            |
| •••                           |                |
| Policy Type                   | WPA2           |
| Authentication Key Management | 802.1x         |
| Encryption Cipher             | CCMP-128 (AES) |
| Protected Management Frame    | No             |
| Management Frame Protection   | No             |
| ЕАР Туре                      | PEAP           |
| Interface                     | vlan1477       |
| VLAN                          | 1477           |
|                               |                |

## Fehlerbehebung

1. Verwenden Sie **"test aaa radius username <user> password <password> wlan-id <id>" zum Testen der RADIUS-Verbindung zwischen WLC und ISE und "test aa show radius**", um die Ergebnisse anzuzeigen.

| test aaa radius username Alice | e password <removed> wlan-id 2</removed> |  |  |  |  |  |
|--------------------------------|------------------------------------------|--|--|--|--|--|
| Radius Test Request            |                                          |  |  |  |  |  |
| Wlan-id                        |                                          |  |  |  |  |  |
| ApGroup Name                   | none                                     |  |  |  |  |  |
|                                | _                                        |  |  |  |  |  |
| Attributes                     | Values                                   |  |  |  |  |  |
|                                |                                          |  |  |  |  |  |
| User-Name                      | Alice                                    |  |  |  |  |  |
| Called-Station-Id              | 00-00-00-00-00:AndroidAP                 |  |  |  |  |  |
| Calling-Station-Id             | 00-11-22-33-44-55                        |  |  |  |  |  |
| Nas-Port                       | 0x0000001 (1)                            |  |  |  |  |  |
| Nas-Ip-Address                 | 10.48.71.20                              |  |  |  |  |  |
| NAS-Identifier                 | 0x6e6f (28271)                           |  |  |  |  |  |
| Airespace / WLAN-Identifier    | 0x0000002 (2)                            |  |  |  |  |  |
| User-Password                  | cisco!123                                |  |  |  |  |  |
| Service-Type                   | 0x0000008 (8)                            |  |  |  |  |  |
| Framed-MTU                     | 0x00000514 (1300)                        |  |  |  |  |  |
| Nas-Port-Type                  | 0x0000013 (19)                           |  |  |  |  |  |
| Cisco / Audit-Session-Id       | 1447300a000003041d5665c                  |  |  |  |  |  |
| Acct-Session-Id                | 5c66d541/00:11:22:33:44:55/743           |  |  |  |  |  |

```
Attributes
                             Values
_____
                             ____
User-Name
                             Alice
State
                            ReauthSession:1447300a0000003041d5665c
Class
                            CACS:1447300a0000003041d5665c:rmanchur-ise/339603379/59
                            0x000000d (13)
Tunnel-Type
Tunnel-Medium-Type
                            0x0000006 (6)
Tunnel-Group-Id
                             0x000005c5 (1477)
```

(Cisco Controller) >

- 2. Verwenden Sie **"debug client <MAC-address>"**, um Verbindungsprobleme von Wireless-Clients zu beheben.
- 3. Verwenden Sie **"debug aa all enable**", um Authentifizierungs- und Autorisierungsprobleme in WLC zu beheben.

**Hinweis**: Verwenden Sie diesen Befehl nur mit 'debug mac addr <mac-address>', um die Ausgabe basierend auf der MAC-Adresse, für die das Debuggen erfolgt, zu begrenzen.

4. Informationen zur Identifizierung von Problemen bei der Authentifizierung und AD-Kommunikation finden Sie in den ISE-Live-Protokollen und Sitzungsprotokollen.